# Edvance360 QUICKSTART GUIDE Offline Reporting

#### What is Offline Reporting?

The primary use of the Edvance360 Offline Reporting Panel was designed to allow Users the opportunity to create On-Demand Reports based on customized filters and fields. These filters are divided into the following – **User Filters, Training Filters, and Content Filters**. This tutorial will guide you through how to set up each of the filter areas within Edvance360 so your reports are both accurate and efficient.

| Home                    |                             |                   |                     |                        |                          |  |  |  |
|-------------------------|-----------------------------|-------------------|---------------------|------------------------|--------------------------|--|--|--|
| ofACCOUNT >             | Home » Offline Reportings » | Settings          |                     |                        |                          |  |  |  |
| BASHBOARD >             | Offline Reports             | Add New           | Settings            | Off Hours              | E-Mail Supervisor Report |  |  |  |
| EREPORTS ~              | Import                      |                   |                     |                        |                          |  |  |  |
| » OFFLINE<br>REPORTINGS | Order By: Date   Approval   |                   |                     |                        | Export Offline Report    |  |  |  |
| » EMAIL LOGS            | MAILLOGS User Filters       |                   |                     |                        |                          |  |  |  |
| » FACULTY LOGIN         | These Settings may be       | adjusted per user | r in the user mana  | ger                    |                          |  |  |  |
| » STUDENT LOGIN         | Status ⊯ Exempt ⊮ Non-I     | xempt ⊮ Contra    | ctor                |                        |                          |  |  |  |
| » LOGIN LOGS            | Active @ Active  Inactiv    | е                 |                     |                        |                          |  |  |  |
| » COURSE REPORTS        | User                        |                   |                     |                        |                          |  |  |  |
| » COURSE PATINGS        | All                         |                   |                     |                        | ٥                        |  |  |  |
| , COURSE MAININGS       | Job Titles                  |                   |                     | Sitne                  |                          |  |  |  |
| ENROLLMENT              | ENROLLMENT 1selected        |                   |                     |                        | *                        |  |  |  |
| 21 ITE WIZARD           |                             |                   |                     |                        |                          |  |  |  |
| Cost Centers            |                             |                   |                     | Supervisors            | -                        |  |  |  |
| CONTENT CLONING         | 1 selected                  |                   |                     | 1 selected             |                          |  |  |  |
|                         | Hire Date Start             |                   |                     | Hire Date End          |                          |  |  |  |
| CERTIFICATES            |                             |                   |                     |                        |                          |  |  |  |
|                         | Training Filters            |                   |                     |                        |                          |  |  |  |
|                         | Training Friters            |                   |                     |                        |                          |  |  |  |
| @ NETWORK               | These settings may be       | adjusted per cour | rse in course setti | ngs > offline reportir | 8                        |  |  |  |
| (211)N//5               | Format                      |                   |                     | Facilitators           |                          |  |  |  |
|                         | 1 selected                  |                   |                     | 1 selected             |                          |  |  |  |
| Q SEARCH                | Source                      |                   |                     | Туре                   |                          |  |  |  |
|                         | 1 selected                  |                   |                     | 1 selected             | *                        |  |  |  |
| SOFFILES                |                             |                   |                     |                        |                          |  |  |  |
| $\subset$               | Content Filters             | $\geq$            |                     |                        |                          |  |  |  |
|                         | Include Content & Offline   | ≥ Trainings ≥ Lo  | essons              |                        |                          |  |  |  |
|                         | Content Status              | ed   Incomplete   | 1                   |                        |                          |  |  |  |
|                         | Trainings                   |                   |                     |                        |                          |  |  |  |
|                         | Select Course               |                   | ¢                   |                        |                          |  |  |  |

As a secondary function within Offline Reporting, Users may also be given the permission to submit any "Offline" Training to their personal record, with approval from a Supervisor and/or Admin. See Step 7 for more details on how to Add New Offline Trainings.

## 1 How to Enable Offline Reporting

Navigate to: ADMIN > CONF. & SETTINGS > GENERAL SETTINGS > TRAINING OPTIONS

Be sure to select all empty check boxes to the left of each option that appears on the dropdown box, in order for the appropriate fields to appear within Courses/Lessons for reporting and tracking purposes.

If a specified "Training Goal" is a mandatory requirement for a Client, Admins may key in a total of goal hours that users can track their progress toward before selecting the Save option.

| • 1  | raining Options                               |
|------|-----------------------------------------------|
| Cha  | inge which options are available for training |
|      | Allow courses to have training settings       |
|      | Allow lessons to have training settings       |
| 2    | Allow users to manually put in trainings      |
| 2    | Show Course Roster                            |
| V    | Show Syllabus                                 |
| Goal | Hours                                         |
| -    | jave                                          |

## 2 Creating User Setting Filters

Navigate to: ADMIN > USER MANAGEMENT > USER TRAINING SETTINGS

User Training Settings can be designated as Job Titles, Cost Centers, or Sites. To begin creating a new User Setting, Admin users can select the setting of their choice next to the "ADD" Option to begin.

Note: The selected User Setting will appear in the display below. There is no limit to the total number of Types, which can be created per User Setting.

| )isplay:   |                   |                                  |     |
|------------|-------------------|----------------------------------|-----|
| Job Titles |                   |                                  |     |
| Туре       | $\forall ~ \land$ | Name 🗸                           |     |
| Job Title  |                   | ADMINISTRATIVE SERVICES MANAGE   | 80  |
| Job Title  |                   | ADMINISTRATIVE SERVICES MANAGER  | 20  |
| Job Title  |                   | Administrative Track             | 20  |
| Job Title  |                   | ASPECT ADMINISTRATOR             | C 0 |
| Job Title  |                   | ASSET ANALYST                    | 20  |
| Job Title  |                   | ASSET MANAGER                    | 20  |
| Job Title  |                   | AVP - CASH SERVICES              | 20  |
| Job Title  |                   | AVP - FORECLOSURE AND BANKRUPTCY | 20  |
| Job Title  |                   | AVP - LOAN TRANSFER              | 20  |
| Job Title  |                   | AVP - REO                        | 80  |

## **3** Assigning or Mapping Learning Paths to User Settings

If any User Setting created has a course and/or group of Courses which must be completed based on their "role, site, etc", then a Learning Path can be assigned to that setting by navigating to ADMIN> USER MANAGEMENT> USER TRAINING SETTINGS > Select the "EDIT" option (pencil icon) to the right side of any User Setting. See Screenshot below.

| Admin » User Training Settings » Add                                                                          |    |
|----------------------------------------------------------------------------------------------------|----|
| Add Job Title                                                                                                 |    |
| * Name                                                                                                    |    |
| <br>New User Title                                                                                            |    |
| status                                                                                                    |    |
| Active                                                                                                    | ŧ  |
| <br>Map Learning Path<br>Users with this Job Title will automatically be enrolled in selected learning paths. |    |
| 16617                                                                                                    | 11 |
| 🕑 Fall 2016 ()                                                                                                |    |
| GIS system ()                                                                                                 |    |
| Z Test Intro to computer science ()                                                                           |    |
| 16617-2                                                                                                    |    |
| course tech306 ()                                                                                             |    |
| Fall 201619 ()                                                                                                |    |
| 2017                                                                                                    |    |
| (ATD 035) Week 1 - Financial Management (ATD 035-EM)                                                          |    |

Note: If Users with existing User Settings have already been added to Courses, and an Admin is editing an Active setting or adding more courses to the previously created Learning Path, they will have the opportunity to return to the User Training Management screen upon submitting saved changes, and allow an "Enroll Current Users" to courses option for the updates.

#### Administration

| • CONFIGESETTINGS              | Admin » User Training Settings      |          |                                 |       |                 |
|--------------------------------|-------------------------------------|----------|---------------------------------|-------|-----------------|
|                                |                                     |          |                                 | Enrol | I Current Users |
| > USERS                        |                                     |          |                                 |       |                 |
| > USER ROLES                   | User Training S                     | Settings |                                 |       |                 |
| > USER ACCESS                  | Add: Job Title   Cost Center   Site |          |                                 |       |                 |
| > USER TRAINING SETTINGS       | Display:<br>Job Tifes               |          |                                 |       | 8               |
| > DEPARTMENTS                  | Туре                                |          | Name                            | ₩     |                 |
| > USER DEFINED FIELDS          | Job Title                           |          | ADMINISTRATIVE SERVICES MANAGE  | C 0   |                 |
| MULTIPLE PARENTS TO<br>STUDENT | Job Title                           |          | ADMINISTRATIVE SERVICES MANAGER | C 0   |                 |
|                                | Job Title                           |          | Administrative Track            | 20    |                 |

Other User Settings including Supervisors and Hire Dates can be found in the Edit User screen.

Navigate to ADMIN> User Management> Users> Select a User> Select Edit (pencil icon), and then update the fields that apply to that user.

Note: Each User Setting (from above) can be assigned and updated from this same area. Any Supervisors selected from this edit area will be able to login to the Offline Reports panel and view and generate data for their direct reports.

|   | Administration         |                                |  |  |  |  |
|---|------------------------|--------------------------------|--|--|--|--|
|   | O CONFIG&SETTINGS      | Admin > User Management > Edit |  |  |  |  |
|   | LUSER MANAGEMENT ~     | Account Information            |  |  |  |  |
|   | > USERS                |                                |  |  |  |  |
|   | » USER ROLES           | User Role                      |  |  |  |  |
|   | » USER ACCESS          | Laamar 0                       |  |  |  |  |
| _ | · COCK HORMAND SCHINGS | Supervisor                     |  |  |  |  |
|   | > DEPARTMENTS          | Belect Supervisor 5            |  |  |  |  |
|   |                        |                                |  |  |  |  |
|   | Jab Title              |                                |  |  |  |  |
|   | Select Job Title       | \$                             |  |  |  |  |
|   | Cost Center            |                                |  |  |  |  |
|   | Select Cost Center     | \$                             |  |  |  |  |
|   | Hire Date              |                                |  |  |  |  |
|   |                        |                                |  |  |  |  |
|   |                        |                                |  |  |  |  |
|   | Site                   |                                |  |  |  |  |
|   | Select Site            | •                              |  |  |  |  |
|   | Status                 |                                |  |  |  |  |

#### 4 Activating HomePage Widgets

Navigate to: HOME> DASHBOARD > WIDGETS

In order to create a shortcut for Learners to access their courses at login, they can select the homepage tool panel tab called DASHBOARDS>Widgets> and turn ON the My Courses tab and then save.

Once users return to their HomePage Dashboard, all courses that they are responsible to complete will appear on their homepage dashboards as a shortcut when they scroll down.

#### QuickStart Guide: Offline Reporting

| Home         | My Widgets                  | My Widgets                     |                                                                                                    |  |  |  |
|--------------|-----------------------------|--------------------------------|----------------------------------------------------------------------------------------------------|--|--|--|
|              | Status                      | Widget Name                    | Description                                                                                                    |  |  |  |
|              | On Off                      | rareader                       | Add RSS feeds to personalize your homepage page.                                                                                                    |  |  |  |
| 0° ACCOUNT > | On Or                       | Basic Calculator               | Adds a popup calculator to all course pages.                                                                                                    |  |  |  |
|              | On Off                      | Discussion Summaries           | Displays unread course and group discussion threads upon login.                                                                                                    |  |  |  |
|              | • on Off                    | Number of Students and Courses | Display number of active students, number of active courses and<br>number of enrollments(students in course).                                                                                   |  |  |  |
| » DASHBOARD  | • on O off                  | Logins                         | Display login by day.                                                                                                    |  |  |  |
| WIDGETS      | On Off                      | Certificates                   | Display number of certificates issues per week.                                                                                                    |  |  |  |
| ( Millouers  | ⊖ On ● Off                  | Offline Reporting Data         | Display offline report items, complete and incomplete courses/lessons that would appear in the report.                                                                                          |  |  |  |
|              | on Off                      | Early Warning System           | Displays number of Registered students not logging in from one week,<br>Number of Students with Running Awrage less than Passing Threshold<br>Number of Students with 2 assignments passed due. |  |  |  |
| <i> </i>     | on Onr                      | Tools Usage                    | Display percentage of users that have used following tools * Mailbox *<br>Gradebook * Dropbox * Discussion * Repository * Wiki * Lessons.                                                       |  |  |  |
|              | On Off                      | List of active courses         | Displays list of active courses along with start, end dates and course length.                                                                                                    |  |  |  |
|              | On Off                      | Course Progress                | Displays gauge for total lesson progress of the course.                                                                                                    |  |  |  |
|              | • on O orr                  | Test Score                     | Displays test score as percentage against dates test taken.                                                                                                    |  |  |  |
|              | On Off                      | Comments Per Week              | Displays number of comments per week for active courses.                                                                                                    |  |  |  |
| CERTIFICATES | Con Con                     | Average of Running Averages    | Display average of the running average of each student in the course that is still active.                                                                                                    |  |  |  |
|              | <ul> <li>on 0 or</li> </ul> | My Courses                     | Display first five enrolled courses.                                                                                                    |  |  |  |
|              | 🗢 On 💛 Off                  | Calendar This Week             | Display events of the current week.                                                                                                    |  |  |  |

| 3. / |               |                          |          |              |
|------|---------------|--------------------------|----------|--------------|
| (    | My Courses    |                          |          |              |
|      | Semester      | Name                     | Progress |              |
|      | Ashley's Term | Learning to Balance Life |          | 50% Complete |
|      | Ashley's Term | E360 Live!               | 1        | 0% Complete  |
|      | Ashley's Term | Defining an LMS          |          | 0% Complete  |

## **5** Creating Training Filters

Training filters within Offline Reporting refer to the training details of Courses such as Source, Format, and Type.

|   | Training Filters                                                              |                      |
|---|-------------------------------------------------------------------------------|----------------------|
|   | These settings may be adjusted per course in course settings > offline report | ting                 |
| ( | Format                                                                        | Facilitators         |
| 1 | 1 selected *                                                                  | 1 selected *         |
| ( | Source<br>1 selected                                                          | Type<br>1 selected * |

Navigate to: HOME > Offline Reporting > Settings > Add New to generate selections for these settings in the filter dropdowns.

When the Add New screen opens, Admin users can key in the title of their User Setting, then select

| Home                 |                               |            |                      |           |                          |
|----------------------|-------------------------------|------------|----------------------|-----------|--------------------------|
| CACCOUNT >           | Home » Offline Reportings » 5 | iettings   |                      |           |                          |
| B DASHBOARD >        | Offline Reports               | Add New    |                      | Off Hours | E-Mail Supervisor Report |
| REPORTS ~            | Import                        |            |                      |           |                          |
| » OFFLINE REPORTINGS |                               |            |                      |           |                          |
| > EMAILLOGS          | Offline Tra                   | aining Rep | port Setti           | ngs       |                          |
| » FACULTY LOGIN      |                               |            |                      |           |                          |
| » STUDENT LOGIN      | Туре                          |            | me                   |           | V A                      |
| > LOGINLOGS          | Job Title                     | Man        | ager Customer Resour | ces       | 20                       |
| > COURSE REPORTS     | Job Title                     | Clini      | ic Staff             |           | 20                       |
|                      | 1.1.000                       |            |                      |           | 20                       |

the corrosponding setting from the dropdown and select save.

| 0 ACCOUNT            |   | Home » Offline Reportings » Settings » Add Setting |
|----------------------|---|----------------------------------------------------|
| & DASHBOARD          |   | * Name                                             |
| I REPORTS            | - | Classroom                                          |
| > OFFLINE REPORTINGS |   | * Type                                             |
| > EMAIL LOGS         |   | Nexv Mitre Trailideg Bourde Title                  |
| » FACULTY LOGIN      |   | 75pe                                               |
| > STUDENT LOGIN      |   | Save                                               |

All added settings will then be viewable from the dropdown filters on the Offline Reporting homepage.

**Training Filters** 

| These settings may be adjusted per course in course settings > o | ffline reporti |
|------------------------------------------------------------------|----------------|
| Format                                                           |                |
| 1 selected                                                       | *              |
| ✓ Check all × Uncheck all                                        | 0              |
| ⊯ All                                                            |                |
| Classroom                                                        |                |
| <ul> <li>On-the-Job Training (OJT)</li> </ul>                    |                |
| Webinar                                                          |                |

## 6 Mapping Courses and Lessons to Training Filter Settings

Once the preferred Training Settings have been created as Sources, Formats, Types, New Hire, etc. in the Offline Reporting tool, Admin Users will have the opportunity to map or link their Courses and their Lessons in those courses to these settings to generate accurate on demand reports after the courses have begun.

To assign **COURSES** to Training Settings:

Navigate to Trainings > Select the Title of the Course > Settings > Offline Reports

| Edvance360                                          | # Home OTrainings I Communities In Resources Calendar O Admin O He                                                                                                    |
|-----------------------------------------------------|----------------------------------------------------------------------------------------------------|
| Trainings                                           |                                                                                                    |
| © MYCOURES<br>III ANALANE COURSES<br>III ALLODURSES | Trainings # My Courses                                                                                                    |
|                                                     | Actively's Term<br>Accountability<br>All Hands<br>Annual Compliance<br>Annual Compliance<br>Annual Compliance 2017<br>Annual Compliance MAIN<br>Aduation 101 - GQF<br>Bethel U<br>CACM (2)<br>CACM TEST COURSE |

#### **QuickStart Guide: Offline Reporting**

|                   |                            | _           |                   |                     |              |               |                             |                          |      |
|-------------------|----------------------------|-------------|-------------------|---------------------|--------------|---------------|-----------------------------|--------------------------|------|
|                   | JAMT COOKSE                | Train<br>Me | ings »<br>:ssage: | Course Details<br>s |              |               |                             | A1 Leadership            |      |
|                   | ALESSONS                   | Mark        | All Re            | ad                  |              |               |                             | This course v<br>review  | rill |
|                   | ≓COMMON<br>CARTRIDGE       | E           | inroll L          | Learner             |              |               | Print Roster                | E 🐔                      |      |
|                   |                            | С           | Cou               | rse Attend          | ees          | _             |                             | Facilitator              |      |
|                   |                            |             |                   | Last Name 📼 🖛       | First Name 🕞 | User Name 👻   | <ul> <li>Actions</li> </ul> | Terryl Shanlian          |      |
|                   | + PARENT RESOURCES         |             | Se                | lect Operation      |              |               | •                           | Profile<br>Send Message  |      |
|                   |                            |             | 8                 | Shanilan            | Terryl       | Susie         | Drop                        |                          |      |
|                   | <b>☆ CALENDAR</b>          |             | 8                 | Student             | Test         | tstudent1     | Drop                        | Syllabus                 | 9    |
|                   | i≡tests                    |             |                   |                     |              |               |                             | The Vision Plan.doc      |      |
|                   |                            |             |                   |                     |              |               |                             | Syllabus 2016            |      |
|                   |                            |             |                   |                     |              |               |                             |                          |      |
|                   | o: GRADEBOOK >             |             |                   |                     |              |               |                             |                          |      |
|                   | < WIKI                     |             |                   |                     |              |               |                             |                          |      |
|                   | @CHAT                      |             |                   |                     |              |               |                             |                          |      |
|                   | wGROUPS                    |             |                   |                     |              |               |                             |                          |      |
|                   |                            |             |                   |                     |              |               |                             |                          |      |
|                   | # AGENTS                   |             |                   |                     |              |               |                             |                          |      |
|                   | ○ START & END DATES        |             |                   |                     |              |               |                             |                          |      |
|                   | ✓ SETTINGS                 | )           |                   |                     |              |               |                             |                          |      |
|                   | Trainings » Course Setting | gs          |                   |                     |              |               |                             |                          |      |
| (                 | Modules                    | Deta        | ails              | Other               | LTI          | Offline Repo  |                             | Badges                   |      |
|                   | Format                     |             |                   |                     |              |               |                             |                          |      |
| <b></b>           | Classroom                  |             |                   |                     |              |               |                             | •                        |      |
|                   | Source                     |             |                   |                     |              |               |                             |                          |      |
|                   | Selene                     |             |                   |                     |              |               |                             | \$                       |      |
|                   | New Hire Training (V       | Vithir      | n first           | t 90 days of empl   | loyment)     |               |                             |                          |      |
| $\longrightarrow$ | Yes                        |             |                   |                     |              |               |                             | \$                       |      |
|                   | Туре                       |             |                   |                     |              |               |                             |                          |      |
| $\longrightarrow$ | Compliance                 |             |                   |                     |              |               |                             | •                        |      |
|                   | Duration                   |             |                   |                     |              |               |                             |                          |      |
| $\rightarrow$     | 0                          |             |                   |                     |              |               |                             | 0                        |      |
|                   | Save                       |             |                   |                     |              |               |                             |                          |      |
|                   |                            |             |                   |                     |              |               |                             |                          |      |
| N                 | ote: A "DURATION" N        | 1UST        | BE K              | EYED IN SO TH       | AT THE DATA  | WILL BE RECOR | DED IN THI                  | E OFFLINE REPORTING REPO | RT.  |

To assign **LESSONS** to Training Settings:

Navigate to Trainings > Select the Title of the Course > Lessons >Edit Lesson (pencil icon)

|   | A1 Leadership            |                                                                                                    |
|---|--------------------------|----------------------------------------------------------------------------------------------------|
| ( | MY COURSE                | Trainings » Course Lessons » Edit Lesson<br>• Name ③                                                                                                    |
|   |                          | Lesson #1<br>Description<br>$X \otimes \square \oplus \oplus + +   \overline{\nabla}_{-}  = \overline{P}   \square \equiv \overline{P} \square \overline{I}_{1}   X   \supseteq Source   \square B I S I_{1}$                                                                                                    |
|   | DISCUSSION     RESOURCES | Image: Image: |
|   | ★ PARENT RESOURCES       |                                                                                                    |
|   | ∰CALENDAR<br> ≡TESTS     | Paragraphs: 1, Words: 10 a<br>Start date                                                                                                    |
|   | iscorm<br>isurveys       | Expire date                                                                                                    |
|   | o‡GRADEBOOK →            | Status<br>Publish ¢                                                                                                    |
|   | SCHAT                    | Format Webinar  Source                                                                                                    |
|   |                          | Government Agency   Type  Human Besources                                                                                                    |
|   |                          | Expected lesson duration in hours                                                                                                    |
| - | & REPORTS                | New Hire Training (Within first 90 days of employment) Select a Hire                                                                                                    |

## 7 Adding Offline Training Completion to On Demand Report Data

If Admin users have had any (or desire to have any) ON Site/Campus Course or Training Sessions that they would like to include in the customized generated reports from within the LMS – (in addition to the completion of the courses completed within the LMS online) – Admin Users can

select the option to "Add New" and manually enter in the information for these Instructor Led Courses.

Dropdown boxes are given for Admin users to select:

- a. The TRAINEE(S) involved in the newly created on site training.
- b. The FACILITATOR name (if the Facilitator is not already a user in the system, then the option of a NON Facilitator can be chosen Instead)
- c. The FORMAT of the on site Course Classroom, online, etc.
- d. The SOURCE of the on site Course.
- e. Was this a New Hire Training Yes or No? (only for Internal Corporate facilities)
- f. The DATE the on site Course took place.
- g. The overall Course TYPE Compliance, Department, Leadership, etc.
- h. The DURATION of the on site course in ¼ hour increments.
- i. A GRADE if applicable.
- j. An option to APPROVE (via a check box) the Course to appear on that user's transcript of completed courses.

#### Home

|                         | xme » Offline Reportings Settings          |
|-------------------------|--------------------------------------------|
| @ DASHBOARD             | Offline Reports Add New Settings Off Hours |
| E REPORTS -             | E-Mail Supervisor Report Import            |
| > OFFLINE<br>REPORTINGS | Trainee<br>Select Trainee                  |
| > EMAIL LOGS            | Facilitators                               |
| » FACULTY LOGIN         | Non-Company Facilitator \$                 |
| > STUDENT LOGIN         | Format                                     |
| > LOGIN LOGS            | Classroom ¢                                |
| » COURSE REPORTS        | Selene \$                                  |
| > COURSE                | New Hire                                   |
| ⊁ LITE WIZARD           | Yes \$                                     |
|                         |                                            |
|                         | Type<br>Compliance \$                      |
| certificates            | Duration                                   |

Once the information has been added to the ADD NEW tab and saved, the information will show on the Learner report with a manually approved checked box in the approval column. See Screenshot.

#### Employees

| Date       | Title                         | Facilitator             | Duration | Grade | Approved | Actio | ns     |
|------------|-------------------------------|-------------------------|----------|-------|----------|-------|--------|
| Jane Doe   |                               |                         |          |       | $\smile$ |       |        |
| 05-06-2017 | Dummy Title 2                 | Non-Company Facilitator | 2.00     | 90.00 |          | Edit  | Delete |
| 06-10-2017 | Dummy Title                   | Non-Company Facilitator | 2.00     | 90.00 |          | Edit  | Delete |
| 04-14-2017 | Training                      | Kate Admin              | 2.00     | 0.00  |          | Edit  | Delete |
| 04-27-2017 | Dummy Title                   | Non-Company Facilitator | 2.00     | 0.00  | ۲        | Edit  | Delete |
| 04-08-2017 | Dummy Title                   | Non-Company Facilitator | 2.00     | 90.00 | •        | Edit  | Delete |
| 05-15-2017 | Training                      | Non-Company Facilitator | 2.50     | 0.00  | •        | Edit  | Delete |
| 07-07-2017 | (Course) Word 101: The Basics |                         | 0.000    |       | V        | -     |        |
| 04-06-2017 | (Course) A1 Leadership        |                         | 0.000    |       | V        | -     |        |
| 03-16-2017 | (Course) Healthcare CEU 101   |                         | 0.000    |       | 1        | -     |        |
| 04-07-2017 | (Course) Common User          |                         | 0.000    |       | V        | -     |        |

Learners "can" also be allowed the permission of manually adding their own Offline Training via the Add New tab if that Tab has been turned on as a permission for their User Role. Any Courses submitted via a Learner will show WITHOUT an approval, and must first be approved by an Admin user or a Supervisor in order to be added to that Learner's record of course completion. Note: Admin users may decide if they want to Approve, Edit, or Delete these submitted Offline submissions via tools to the left of the Approved Column.

| Date       | Title         | Facilitator             | Duration | Grade | Approved | Actio | ns     |
|------------|---------------|-------------------------|----------|-------|----------|-------|--------|
| Jane Doe   |               |                         |          |       | $\land$  |       |        |
| 05-06-2017 | Dummy Title 2 | Non-Company Facilitator | 2.00     | 90.00 |          | Edit  | Delete |
| 06-10-2017 | Dummy Title   | Non-Company Facilitator | 2.00     | 90.00 |          | Edit  | Delete |
| 04-14-2017 | Training      | Kate Admin              | 2.00     | 0.00  | 8        | Edit  | Delete |
| 04-27-2017 | Dummy Title   | Non-Company Facilitator | 2.00     | 0.00  |          | Edit  | Delete |

## 8 Choosing Content Filters for Customized Reports

The Content Filters provided in Offline Reporting help the Admin sort through which Trainings, Lessons, Dates, etc will appear on their customized reports. Each of the desired contents can be selected via a checkbox next to that content tile. There is also an option for Admins to decide if they would prefer to create a report based on user course completion or incompletion. This preference is also decided via a checkbox.

#### **Content Filters**

| Include Conte | ent 🗷 Offline 🗷 Trainings 🖉 Lessons |                     |   |
|---------------|-------------------------------------|---------------------|---|
| Content State | s  Completed  Incomplete            |                     |   |
| Trainings     |                                     |                     |   |
| Select Co     | ourse                               |                     | ÷ |
| Lesson        |                                     | Approved            |   |
| All           |                                     | \$<br>All           | - |
| Start         |                                     | End                 |   |
| 2017/01/01    | 12:00:00                            | 2017/12/31 12:00:00 |   |

Each one of the Content filters then pull from the list of created Content in the LMS and can be selected from a dropdown menu.

| Trainings                                                                           |   |
|-------------------------------------------------------------------------------------|---|
| ✓ Select Course<br>Ashley's Term - (ATD Truck Class 034) Week 6 Business Leadership | • |
| Ashley's Term - A1 Leadership                                                       |   |
| Ashley's Term - A1 Leadership                                                       |   |
| Ashley's Term - Accountability                                                      |   |
| Ashley's Term - ADA Testing                                                         |   |

## 9 Exporting Customized Offline Report

Once the Admin User has appropriately selected from the dropdowns in all three filter areas, selects their date range and content preferences, and then SAVES – a report will generate from those filter selections and can be exported via the Export Offline Report button on the top right of their screens.

| Home             |                                     |                    |                    |                      |                          |
|------------------|-------------------------------------|--------------------|--------------------|----------------------|--------------------------|
| o;ACCOUNT >      | Home » Offline Reportings »         | Settings           |                    |                      |                          |
| & DASHBOARD      | Offline Reports                     | Add New            | Settings           | Off Hours            | E-Mail Supervisor Report |
|                  | Import                              |                    |                    |                      |                          |
| » OFFLINE        |                                     |                    |                    |                      |                          |
| REPORTINGS       | Order By: Date   Approval           |                    |                    |                      | Export Offline Report    |
| » EMAIL LOGS     | User Filters                        |                    |                    |                      |                          |
| » FACULTY LOGIN  | These Settings may be               | adjusted per user  | in the user mana   | ger                  |                          |
| » STUDENT LOGIN  | Status 🗷 Exempt 🗷 Non-E             | xempt 🕜 Contrac    | tor                |                      |                          |
| » LOGIN LOGS     | Active  Active Inactive             | 2                  |                    |                      |                          |
| » COURSE REPORTS | User                                |                    |                    |                      |                          |
| » COURSE RATINGS | All                                 |                    |                    |                      | \$                       |
| » COURSE         | Job Titles                          |                    |                    | Sites                |                          |
| ENROLLMENT       | 1 selected                          |                    |                    | 1 selected           | •                        |
| ✓ LITE WIZARD    | Cost Centers                        |                    |                    | Supervisors          |                          |
| CONTENT CLONING  | 1 selected                          |                    |                    | 1 selected           | *                        |
|                  | Hire Date Start                     |                    |                    | Hire Date End        |                          |
|                  |                                     |                    |                    |                      |                          |
| CERTIFICATES     | <b>T</b> 1 1 <b>F</b> <sup>11</sup> |                    |                    |                      |                          |
|                  | Training Filters                    |                    |                    |                      |                          |
| Q NETWORK        | These settings may be               | adjusted per cours | se in course setti | ngs > offline report | ing                      |
|                  | Format                              |                    |                    | Facilitators         |                          |
|                  | 1 selected                          |                    |                    | 1 selected           | *                        |
| Q SEARCH         | Source                              |                    |                    | Туре                 |                          |
| SUFFIXES         | 1 selected                          |                    |                    | 1 selected           | •                        |
| Soft Inco        | Contract File                       |                    |                    |                      |                          |
|                  | Content Filters                     |                    |                    |                      |                          |
|                  | Include Content 🗷 Offline           | 🗷 Trainings 🗷 Le   | ssons              |                      |                          |
|                  | Content Status                      | ed   Incomplete    |                    |                      |                          |
|                  | Trainings                           |                    |                    |                      |                          |
|                  | Select Course                       |                    |                    |                      | ¢                        |